Broadcast Radio Ltd

# MYRIAD PLAYOUT V5

First Look – v5.05.5

### INTRODUCTION

This document has been written to act as a 'first look' at *Myriad Playout v5*. It will be a living document so as new features are released it will be updated to include them so look at the version number of *Myriad Playout* you are running and check back at <u>broadcastradio.com/support</u> for the latest version.

Any software interface menus have been written in **bold italics** so look out of these.

### LICENSING

The licensing engine like virtually everything in *Myriad Playout v5* has been re-written and is now much easier and streamlined.

When you first download a trial version from the Broadcast Radio website you can use it fully unrestricted for 4 days and then you can continue to use it for a total of 20 days in a time restricted mode.

When you are ready to license the software you can either click *Install License* from the dialog box on startup of the application or to go *Settings>License Details* and click on *Install/Uninstall License Key*.

| 9 Welcome to Myriad Playout v5 X                                                                                          |  |  |  |  |  |  |  |  |  |
|----------------------------------------------------------------------------------------------------|--|--|--|--|--|--|--|--|--|
| Myriad Playout v5                                                                                                    |  |  |  |  |  |  |  |  |  |
| Thank you for evaluating Myriad Playout v5. To continue your evaluation please click the "Continue<br>Evaluation" button. |  |  |  |  |  |  |  |  |  |
| You are on day 4 of your 20 day evaluation                                                                                |  |  |  |  |  |  |  |  |  |
| Install License Continue Evaluation Exit                                                                                  |  |  |  |  |  |  |  |  |  |

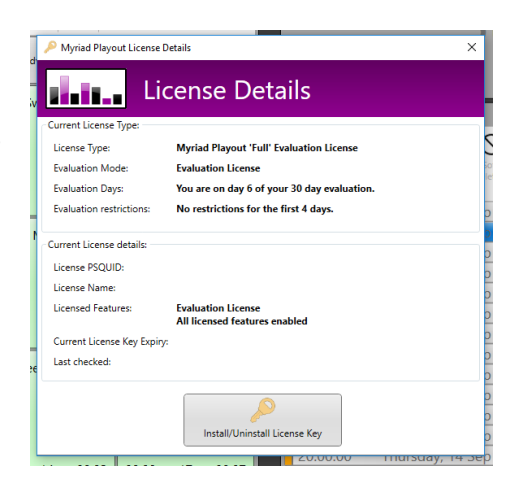

From here you can copy and paste your License Key which normally you will receive on email, then click on *Install*.

| 🧹 Install Myriad                              | Playout v5 License                                                                                                    | ×       |
|-----------------------------------------------|----------------------------------------------------------------------------------------------------|---------|
| dan.                                          | Myriad Playout v5                                                                                                    |         |
| To install a nev<br>button. The Sa<br>backup. | r license, enter the license key you received on purchasing the product and click the Insta<br>we and Load License buttons can be used to save/restore the installed license to a file for | 11<br>7 |
| License Key                                   | (🛱) Install                                                                                                    |         |
| License Status                                | No License Installed                                                                                                    |         |
| Computer ID                                   | DESKTOP-P0SNHLU                                                                                                    |         |
| Load License                                  | Save License Uninstall License Close                                                                                                    | 2       |

When you click on Install the License Status will begin authenticating. Your machine must be connected to the internet in order for this authentication to occur.

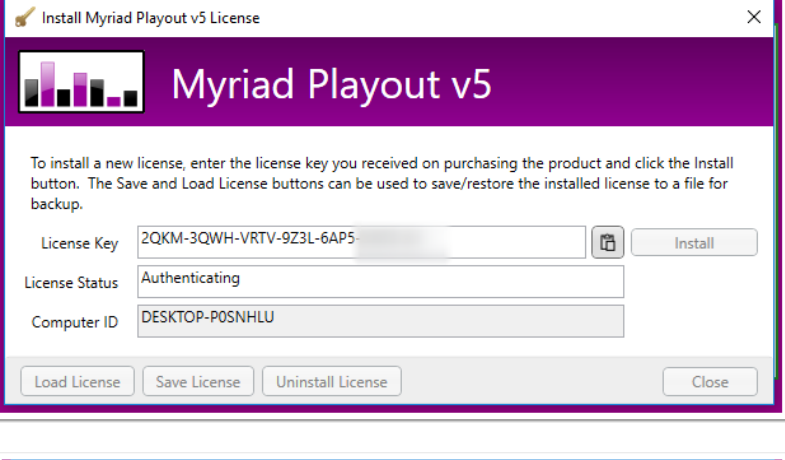

Once this authentication is complete you will receive a License Status notification as seen on the right. If you machines are not connected to the internet you can request license codes direct from Broadcast Radio and use the Load License window and navigate to your license file(s) in order to license your application.

| 🖌 Install Myriad                              | l Playout v5 License                                                                                                    | × |
|-----------------------------------------------|----------------------------------------------------------------------------------------------------|---|
| dain                                          | Myriad Playout v5                                                                                                    |   |
| To install a new<br>button. The Sa<br>backup. | v license, enter the license key you received on purchasing the product and click the Insta<br>ave and Load License buttons can be used to save/restore the installed license to a file for |   |
| License Key                                   | Linstall                                                                                                    |   |
| License Status                                | License Installed - Expires: 14/12/2017 12:00                                                                                                    |   |
| Computer ID                                   | DESKTOP-POSNHLU                                                                                                    |   |
| Load License                                  | Save License Uninstall License Close                                                                                                    |   |

# **OVERVIEW/NEW FEATURES / SMARTINFO/ LAYOUT**

If you are upgrading from a previous version of *Myriad Playout* the interface will be recognizable with a few differences to naming and the default settings.

The AudioWall is now called the MediaWall as each 'Media Item' can contain more than just a single piece of audio or no audio at all!

Instant Carts are now Favourites but the Pad is still available and the Segue Editing and Voice tracking method remains the same (space bar is your friend!).

|                          | yriad Playo<br>View Rep                     | ut v5 by<br>ports                                                                                                    | Broadcast R<br>Station Se | adio - Hot F<br>ttings Heli | M Matt            | Wade Logge    | ed in                              |               |                                |                                      |                               |       |     |                                                                                  |                                                                    |                                                                                        |                                                                                                    |                                                                                                    | Data collec   | tion settings       | Off-Air       |
|--------------------------|---------------------------------------------|----------------------------------------------------------------------------------------------------|---------------------------|-----------------------------|-------------------|---------------|------------------------------------|---------------|--------------------------------|--------------------------------------|-------------------------------|-------|-----|----------------------------------------------------------------------------------|--------------------------------------------------------------------|----------------------------------------------------------------------------------------|----------------------------------------------------------------------------------------------------|----------------------------------------------------------------------------------------------------|---------------|---------------------|---------------|
| Library Favourites Media | Home P<br>Play Cue<br>Play<br>Play          | Home     Play     Search     Edit     View       Play     Cue     Home     Search     Image: Search     Image: Search |                           |                             |                   |               |                                    |               | 5 <b>5</b><br>6-6              | Dashboard                            |                               |       |     | Star                                                                             | ndb                                                                | У                                                                                      |                                                                                                    |                                                                                                    |               |                     |               |
|                          | Recorde<br>By Matt <sup>1</sup><br>On DESKT | ed<br>Wade<br>IOP                                                                                                    |                           | Mixed :<br>Hot FM           | Sweep             | er 2 🖃        | Dry Sw<br>Hot FM                   | eeper         | ۱ E                            | Dry Sw<br>Hot FM                     | veeper 4                      | ('\)  | Log | Home Edit                                                                        | Hour/Import<br>Previous Hour<br>Next Hour<br>Options ~<br>ion      | View<br>Preview                                                                        | Soft SegEdit<br>Delete * Sw                                                                                      | stop                                                                                                    | Standby Liv   | ve Autofade<br>Mode |               |
|                          | 00:00<br>Website<br>Hot FM                  | 8<br>e Short<br>9                                                                                                    | 00:06<br>t 🖃              | 00:00<br>Mixed 9<br>Hot FM  | 11<br>Sweep<br>12 | 00:06<br>er 3 | 00:00<br>Dry Sw<br>Hot FM<br>00:00 | 14<br>eeper 3 | 00:02<br>2 (1)<br>(1)<br>00:05 | 00:00<br>Created<br>01 Octo<br>00:00 | 17<br>d by<br>ober 2009<br>18 | 00:07 |     | 08:00:00<br>09:00:00<br>10:00:00<br>11:00:00<br>12:00:00<br>13:00:00<br>14:00:00 | Thurso<br>Thurso<br>Thurso<br>Thurso<br>Thurso<br>Thurso<br>Thurso | lay, 14<br>lay, 14<br>lay, 14<br>lay, 14<br>lay, 14<br>lay, 14<br>lay, 14              | Sep 2017 08:<br>Sep 2017 09:<br>Sep 2017 10:<br>Sep 2017 11:<br>Sep 2017 12:<br>Sep 2017 13:<br>Sep 2017 14:     | <ul> <li>LiveAssist</li> <li>LiveAssist</li> <li>LiveAssist</li> <li>LiveAssist</li> <li>LiveAssist</li> <li>LiveAssist</li> <li>LiveAssist</li> <li>LiveAssist</li> </ul> |               |                     |               |
|                          | Mixed S<br>Hot FM                           | Sweep<br>10                                                                                                    | er 1 📼                    | Hot FM<br>Hot FM<br>00:00   | 1 Musio           | c             | Dry Sw<br>Hot FM<br>00:00          | eeper :<br>16 | 3<br>(%)<br>00:07              | Record                               | led<br>19                     | 00:07 |     | 15:00:00<br>16:00:00<br>17:00:00<br>18:00:00<br>19:00:00<br>20:00:00             | Thurso<br>Thurso<br>Thurso<br>Thurso<br>Thurso<br>Thurso<br>9:0    | lay, 14<br>lay, 14<br>lay, 14<br>lay, 14<br>lay, 14<br>lay, 14<br>lay, 14<br>0, Thurso | Sep 2017 15:<br>Sep 2017 16:<br>Sep 2017 17:<br>Sep 2017 18:<br>Sep 2017 19:<br>Sep 2017 20:<br>day 14 September | LiveAssist<br>LiveAssist<br>LiveAssist<br>LiveAssist<br>LiveAssist<br>LiveAssist<br>2017 (Gap: -1:0                                                                        | 0:00 to 10:00 | 0:00)               |               |
| Players                  |                                             | F                                                                                                    | Playe                     | er 1                        |                   |               |                                    | Pla           | yer 2                          | 2                                    |                               |       |     | Player                                                                           | 3                                                                  |                                                                                        | PI                                                                                                    | ayer 4                                                                                                    |               | Cli<br>re           | ck to<br>cord |

### SMART INFO PANEL

The Smart Info Panel is a new feature that dynamically gathers and displays 'live' relevant information from various online sources relating to the active Artist(s) and Song selected in *Myriad Playout*. So, as you are playing the latest song by Sia, Smart Info will be displaying information about the artist, her discography, latest tweets, album art, year of release and more.

The Smart Info Panel will attempt to display the following information for Artists and Songs.

- Album Art
- Year of Release
- Official Wikipedia Page

- Official Twitter Feed
- Studio Note (time contextual notes you have added to the system)

It'll also show you the weather in your area. You can also 'pin' a Smart Info page so it will not automatically update if you spot something you want to talk about later or just show one source of information.

Smart Info can also automatically populate certain information on song Media Items including Album Art and the Year of Release.

# MULTIPLE LAYOUTS

Change the look and layout of *Myriad Playout* with a couple of clicks enabling you to focus on the task you need to do.

At the moment you can choose from some pre-defined layouts but in the future you can design your own and place the Tiles wherever you wish.

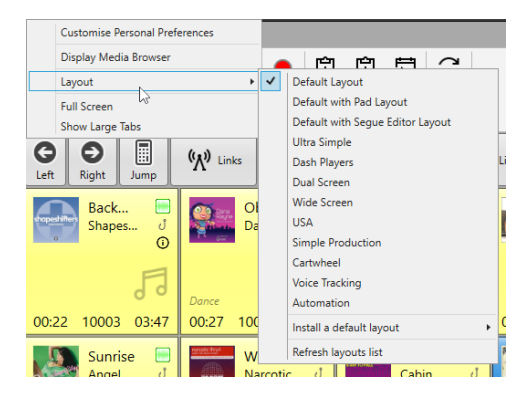

# QUICK RECORDER

| der        | Home   |                      |           |          |                                                                                                    | ŝ         |
|------------|--------|----------------------|-----------|----------|----------------------------------------------------------------------------------------------------|-----------|
| QuickRecon | Record | Process<br>Recording | E<br>Save | Media Id | المالية Clear دومه المالية المالية المالية المالية المالية المالية المالية المالية المالية المالية المالية الم |           |
|            |        |                      |           |          |                                                                                                    | norm<br>0 |
|            |        |                      |           |          | Length: 00:00.000                                                                                              |           |

The Quick Recorder is a new feature in *Myriad Playout v5* designed to streamline the workflow of recording and editing a simple interview or phone call to just a few clicks.

- 1. Click the record button.
- 2. Do your recording / Interview your guest.
- 3. Click on the Stop button.
- 4. Click on the Process button it will trim silence from the beginning and end, normalise the order, perform a dynamic process on the audio, re-normalise it (in case it has changed) and set the extro.
- 5. Type in the Title.
- 6. Click Save the audio will be saved as a new Media Item ready to be played.

### ROTATE, SHUFFLE & LIST MEDIA ITEMS

Media Items are no longer limited to a single piece of audio. You can quickly build special media items to perform a range of useful tasks. These include:

**Rotate Media** - Each time the Media Item is played, the next piece of audio in a sequence is actually played.

**Shuffle Media** - Each time the Media Item is played, a random piece of audio from a list is played.

Rotating Sweeper

**List Media** - When the Media Item is played, all the listed audio will be played in sequence through a single Media Player.

### MEDIAWALL

The MediaWall is a numeric wall of Media Items with each item often being an audio recording such as a song, jingle or promo but can contain one of the new Rotate, Shuffle or List Media Items detailed earlier or some other command. The best way to imagine the MediaWall is as a large shelf and like a physical shelf, Media Items containing similar content can be clustered together in different areas to make locating things easier. The Jump buttons running along the top of the MediaWall allow you to get to these shelf locations quickly.

The Media Items can contain a range of additional information such as text, pictures and timing information that is used by both *Myriad Playout* and the presenter.

### PLANNING YOUR MEDIAWALL

The screenshot below shows the default ranges of Item Type on the MediaWall. You will see that Song Items have been given the range 10000 – 99999 and that the normalization used is different from the rest of the items. This will change the volume of anything which is imported into this range in a different way than if the song the imported into a different Media Item number. We would suggest you take a look at this and change to suit your station.

| ledia items | Media Ranges | Log Display | Playback/Editing | AutoTrim | Segue Editor/A | AutoHook ( | OCP connection | Scheduler | Advanced | 1 |
|-------------|--------------|-------------|------------------|----------|----------------|------------|----------------|-----------|----------|---|
| Media item  | ranges:      |             |                  |          |                |            |                |           |          |   |
| St          | art Id       | End Id      | Item Type        | Sweep    | Back Colour    | Text Colou | r No           | ormalise  |          |   |
|             | 1            | 1499        | Link             | ×        | •              | •          | Peak normali   | se ~ 63   | \$ %     | X |
|             | 1500         | 1999        | Link             | ~<br>~   | •              | <b>v</b>   | Peak normali   | se ~ 63   | € %      | X |
|             | 2000         | 3999        | Advert           | >        | •              | •          | Peak normali   | ise ~ 63  | € %      | X |
|             | 6000         | 7999        | Voice link       | ¥        | -              | •          | Peak normali   | ise ~ 63  | \$ %     | × |
|             | 8000         | 9999        | News item        | ×        | <b>~</b>       | •          | Peak normali   | ise ~ 63  | \$ %     | X |
|             | 10000        | 99999       | Sona             | ~        | <b>v</b>       | <b>v</b>   | RMS normali    | se ~ 37   | \$ %     | X |

The reason Links have been assigned to the beginning is, by default, whenever Myriad Playout starts up, it will automatically display Media Item Number 1 onwards which means that in this case, the station's Jingles will be displayed.

The Songs have been assigned to the other end of the MediaWall but this has been done to avoid putting a cap on the amount of Songs that we can add to the system. If we wanted to, we could add 50,000 Songs because there is nothing else on the MediaWall beyond the Songs area.

In general, planning the layout of your MediaWall at an early stage is a very good idea as it offers a clear definition of where the audio you add to the system needs to go.

### GETTING AUDIO ONTO THE MEDIAWALL

If you are moving from a previous version of *Myriad Playout* it is advisable to use the Myriad Playout Auto Updater Tool available at <u>broadcastradio.com/support</u>. This will import your former AudioWall data and Database settings across into your MediaWall and Database.

### RECORDING THE OUTPUT OF THE MIXER DESK

If you have the rights to 'edit' a range of Media Items you can record into them. To quickly record click the red record button in the Media Item recorder to the right of the normal playout Media Item players. This will select the next free Media Item in the range and instantly start recording. There are some VU bars on the recorder to show you there is audio going in.

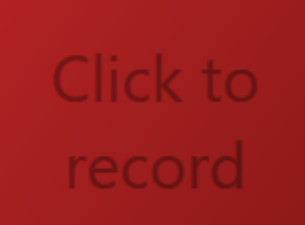

You can also record by highlighting an empty Media Item (this will put a red highlight around the Media Item) and then use the *Myriad Playout* keyboard to select 'Start Rec'. You can also right click on that empty Media Item and choose to record into this Media Item.

You also have the option of clicking on 'Edit' once you have highlighted an empty Media Item to open it into the Editor where you can then click on the record button within the Audio Edit Area.

# IMPORT

To do this, right click on the empty Media Item you want to import into and select *Import (Ctrl + i)* you will then be asked to locate the audio file that you want to import.

You can select a range of files by clicking on the first and then holding down the shift key and clicking on the last. You can also select individual files by holding down the Ctrl key and clicking on your file(s).

| O Select a file to imp                                                                                                    | port:                      |                                                                                                    |         |     |                      | ×       |
|----------------------------------------------------------------------------------------------------|----------------------------|----------------------------------------------------------------------------------------------------|---------|-----|----------------------|---------|
|                                                                                                    | « S'                       | YSTEM (C:) → MyriadV5 →                                                                                                    | Media > | √ Č | Search Media         | م       |
| Organize 🔻 Ne                                                                                                    | ew fold                    | der                                                                                                    |         |     | 800 -                | •       |
| <ul> <li>✔ Quick access</li> <li>Desktop</li> <li>♦ Downloads</li> <li>⊗ Documents</li> <li>∞ Pictures</li> <li>ॐ Dropbox</li> <li>▲ OneDrive     <li>■ This PC     <li>■ Desktop     <li>☆ Documents     <li>↓ Downloads   </li> </li></li></li></li></ul> | <pre>^* * * * File p</pre> | Name<br>PeakFiles<br>Recycle<br>Thumbs<br>MYR00001<br>MYR00002<br>MYR00005<br>MYR00005<br>MYR00005<br>MYR00007<br>MYR00007<br>MYR00007<br>MYR00007<br>MYR00009<br>MYR00009<br>MYR00009<br>MYR00009<br>MYR00001<br>< | # Title | ×.  | Contributing artists | Album * |
| I Bring The                                                                                                    |                            |                                                                                                    |         |     |                      | 1/1     |

# IMPORT AUDIO: AUDIO EDIT AREA ON THE SMOOTHEDIT SCREEN.

Another method for importing an audio file onto the MediaWall involves importing the audio directly into the destination Media Item via the SmoothEdit screen. To use this method, find an empty Media Item that you want to import into then click on the Edit button on the Home Tab of the MediaWall Tile or choose *Edit* on the right click menu. Then from the Home Tab in SmoothEdit click on the Import icon (see right).

| itio |      |             | _  |
|------|------|-------------|----|
| rcn  | Home | E 3 mp View |    |
| t    |      |             | nt |

Navigate to the file you wish to import and click on open. This method only allows you to import one file at a time but does allow you to import audio files of multiple formats (e.g. MP2, MP3, WMA & OGG), plus it allows you to edit the audio, data and timing information directly after the audio has been imported.

### DRAG AND DROP FROM WINDOWS EXPLORER

Open an explorer window and navigate to the file or files you wish to import. Click or highlight the file(s) you wish to import and drag them onto the first Media Item you wish the audio to be imported into. If you have selected multiple files and there is already an item in a MediaWall number it will ask you if you wish to overwrite that or jump over it to the next available Media Item.

### EDITING MEDIA ITEMS

The editor allows you to edit audio media items, rotate, shuffle and list media items and also command items (coming soon). The most common Media Item is Audio.

# EDITING AUDIO ITEMS

SmoothEdit the built-in audio editor is capable of the majority of audio work required within a typical radio station. You can integrate an external audio editor, such as Adobe Audition<sup>™</sup>, in the settings and any changes you make, once saved, will be written back to the MediaWall.

# TITLE, ARTIST & DESCRIPTION LINES

This allows you to enter Title, Artist and Description details for the Media Item along with the content type and category and details of how it ends.

You have 5 options for the ending:-

Ends (E) – The Media Item comes to an abrupt end. Fades (F) – The Media Item fades out at the end. Sustain (S) – The Media Item ending is sustained for a period at the end. Slow Fade (SF) – The Media Item fades out over a longer period at the end. Not Specific (blank) – The ending has not been specified.

To play just the end of the file you can click on the play icon to the right of the end selection box

You can dig in further to the Media Item by using the ribbon tabs 'Edit' and 'View' to change, for example, the 'custom colour' for the background and text colour of the Media Item.

### TIME INFO PANEL

The Time Info Panel is an essential part of an Audio Media Items information as it contains the Timing information that *Myriad Playout* will use when playing.

The key timing events are:-

**Intro Start** – The beginning of the Intro (the bit you can talk over). This is usually set to zero (beginning of the song) unless the song has a specific start that you do not want presenters or sweepers to clash with.

**Intro Mid** - Intro Mid is used as a soft intro point that is visually displayed on screen in the Media Players as a line in the intro progress. It is used for maybe setting an earlier visual marker (when drum kicks in maybe) that you could opt to use to talk up to. For the majority of songs it won't be used.

**Intro End** – This is normally defined as the place in the song where you would want your DJ's to stop talking or your sweepers to finish playing. Typically it is when the vocals start or maybe a drum beat kicks in.

**Hook Start** – The Hook start marks the beginning of the Hook. The Hook is the most recognisable part of the Song and can be used as a 'teaser' for what is going to be played soon. *Myriad Playout* has the ability to play Hooks as part of an automated run so this is a useful addition to the Media Item.

Hook End – This marks the end of the Hook.

**Extro** – This is the point that *Myriad Playout* will start the next item when it is performing an automated segue. It is typically very close to the end of the song, maybe as it is fading out.

To set them, click the small play button above the attribute you wish to set and then when it reaches the point you wish to set as that attribute click in the main box below. You can fine tune the timing use the << and >> icons either side of the small play button or type in the number box the timing information in hours:minutes:seconds:milliseconds format.

You could also go into Full Audio Edit Mode and use the mouse to 'drag' these points around in the Audio Edit Area by moving the mouse cursor to the top of the marker (start or end) until the cursor changes to a hand icon, then using the left mouse button drag the marker left or right.

# SEARCHING FOR MEDIA

### SEARCH THE MEDIAWALL

You can search either from the MediaWall or Library. In *Myriad Playout v5* the search in the MediaWall has been sped up dramatically.

To use Search from the MediaWall click the Search button on the Home Tab and you can choose to open the main search tab or perform a search based on the Media Item currently highlighted. You can also directly click on the 'Search' tab in the Ribbon. Type in a word or phrase you want to search for in the **Search For** box and either hit return or click on **Search**.

The results are then listed in the Search Results window. From here you can drag the Media Item to a Player or directly into the Log or Favourites screen. You can also double click on an item in the Search Results window to jump to its position on the MediaWall. Every search window allows you to click on the column headers to sort by that aspect of the Media Item in A-Z or Z-A order or if you click on the Intro or Extro column by ascending or descending length.

### SEARCH THE LIBRARY

Using the search within the Library gives you some more criteria that you can search against. You can search for items from a certain year if that information has been added in either *Myriad Autotrack* or to the Medialtem directly. You can look for items of a set duration or released between certain years.

You may also wish to search only within a certain category which can be achieved by putting your criteria into the search box and performing a search. Then clicking on the desired category to narrow down the search.

Previous searches are available from the dropdown menu to the right of the search box.

The columns in the result window can be clicked on to re-order the data in A-Z or time or number ascending/descending order.

### PLAYING AUDIO

This section will concentrate on the various ways in which Media Items can be cued into the Players ready to be played. This section will not cover playing Media Items from the other major sections of *Myriad Playout* and in particular how Media Items are played when using the Log screen. This will be covered in the Log Screen section of the documentation.

### DRAG N DROP

One of the most commonly used methods for manually playing Media Items in *Myriad Playout* is to left click and drag the Media Item you want to play directly onto the desired Media Item Player and releasing the button whilst on it. The mouse cursor will change as you hover over the Media Item Players; release the left mouse button to 'drop' the Media Item into one of the Media Item Players. You can then use the Media Item Player's play button to start playback of the Media Item. By default, you need to have your mouse cursor over the player for the transport controls to appear. You can change this if desired to always show them by going to *View>Customise Personal Preferences* and the *Players* tab.

### USING THE RIGHT CLICK MENU

The right click menu provides an alternative way of manually playing a Media Item on the MediaWall. To play (or Cue) a Media Item using the right click menu, right click on the Media Item that you want to play and select 'Play'. The Media Item will be loaded into the first free Media Item Player (usually lowest number first but this is configurable) and playback starts immediately. If you prefer, you can select 'Cue' and the Media Item will be loaded into the first free Media Item Player and the Media Item will be ready to be played manually by clicking on the Play button on the Media Item Player or using the hardware controller or button on mixer, if configured.

### DOUBLE CLICK

You can also double click on a Media Item to play it in *Myriad Playout*. This method is not recommended for use in a live environment due to the imprecise nature of double clicking. When you double click on a Media Item, the Media Item is automatically loaded into the first free Media Item Player (again, usually the lowest number but this is configurable) and playback starts immediately.

### USING A KEYBOARD

In addition to using the mouse, you can also use the keyboard to either cue or play Media Items from the MediaWall.

<Ctrl>+ L Plays the highlighted Media Item on the Media Wall into the first available Media Item player

# <Ctrl>+<Shift> + L Cues the highlighted Media Item on the Media Wall into the first available Media Item player

### PLAY/CUE ONSCREEN BUTTONS

On the Home Tabs of the Library and MediaWall Tiles there are Play and Cue Buttons which will work on the currently highlighted item on the appropriate tile.

### HARDWARE

You may find your mixer desk has been setup so if you press a 'GO' button on the mixer on the fader which has a *Myriad Playout* source on it it will start to play whatever is cued up in that Media Player. For example, the SRM mixer is configured to enable button start of items in Media Item players.

### FAVOURITES

Favourites are effectively just shortcuts to specific Media Items on your MediaWall.

Favourites are linked to the number keys on a Hardware keyboard from Broadcast Radio which means that Favourites offer fast and simple access to key Media Items on your MediaWall. *Myriad Playout* allows you to configure Favourites in sets.

If you have attached a Media Item to Favourite 1 and you then left click on it or touch it if using a touchscreen the Media Item attached to Favourite Media Item 1 will immediately load into a free Media Item Player (you can configure it to play from a preferred Media Item player if it is free) and begin playback. You can also left click and drag the item to your preferred Media Player. This makes Favourites ideal for playing commonly used jingles or liners as well as competition stabs, sound effects and pretty much anything else you will use on a regular basis.

If when one instant Media Item is playing you fire another it will be loaded in the next available Media Item player by default. You can also choose Favourites to restart from the beginning if the same Media Item position is triggered twice in quick succession by clicking on the '*Re-play Mode*' button.

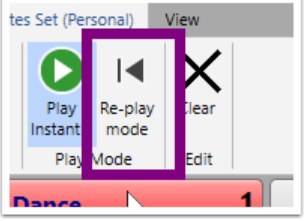

### CREATING A FAVOURITE

To add a Media Item to a Favourite position drag and drop it onto the position you want it to take. It will put a shortcut to this Media Item on your Favourite grid. To remove a favourite either drag and drop another Media Item onto it or click on the *Clear* button and left click on the item you want to remove.

New in *Myriad Playout v5* you can create Rotate, Shuffle and List Media Items and these can be added to your Favourites so you could create a Sweepers Rotate Item and whenever you need a sweeper click on your favourite and a different one will play each time.

### THE LOG

The Log is your running order and is split into whole hours xx:00:00 – xx:59:59. The log works in two modes - Live Assist and AutoFade.

*Live Assist* will allow you to put Red stops at the ends of items enabling you to talk between the items which will be automatically loaded into the set Media Players. It will also help you with your back timing to the end of the hour.

*AutoFade* will go through the log playing the items selected and fading or dropping them in order to finish the last item at the moment the next hour begins.

| SOME-<br>WHERE            | 2 Somewhe<br>Razorligh    | t Ele                              | 7        | 2         |  |  |  |  |  |
|---------------------------|---------------------------|------------------------------------|----------|-----------|--|--|--|--|--|
| RAZORLIGHT                | ▲ 3 • 5 Owner             | 3 J J Owner Graham (:08) 02:37     |          |           |  |  |  |  |  |
|                           | Wednes                    | LiveAssist 00:00                   |          |           |  |  |  |  |  |
| <b>U</b>                  | Time Remaining: 05:40 16  | :00, Wed 2 Underrun: 12:           | 18 05    | :41 📕     |  |  |  |  |  |
| B Home Edit Hour/Import   | View                      |                                    | 3        |           |  |  |  |  |  |
| Home Jump O Previous Hour | Preview * Soft SegEdit St | rto e Refresh Refresh Standby Live | Autofade |           |  |  |  |  |  |
| Navigation                | Item                      | View Play Mod                      | le (DE)  | 2 2 2 5 6 |  |  |  |  |  |
| 16:00:00 Ja Feel G        | ood Inc                   | Gorillaz                           | (:35)    | 3:38E 🔵   |  |  |  |  |  |
| 16:03:38 ₽ Voice I        | Link                      | By Matt Wade                       |          | 0:03 🕂    |  |  |  |  |  |
| 16:03:38 🕫 Black H        | Horse and the Cherr       | KT Tunstall                        | (:11)    | 2:48E 🔵   |  |  |  |  |  |
| 16:38:09 ♬ Falling        | Stars                     | Sunset Strippers                   | (:31)    | 3:13E     |  |  |  |  |  |
| 16:41:23 📲 🚬 Sor          | newhere Else              | Razorlight                         | (:15)    | 3:11 🔵    |  |  |  |  |  |
| 16:44:51 រា 🔁 🔶 Ow        | ner of a Lonely Heart     | Graham Max vs Yes                  | (:08)    | 2:37E     |  |  |  |  |  |
| 17:00:00 Wedne            | esday, 27 Sep 2017        | LiveAssist                         |          |           |  |  |  |  |  |
| 18:00:00 Wedne            | esday, 27 Sep 2017        | LiveAssist                         |          |           |  |  |  |  |  |
| 19:00:00 Wedne            | esday, 27 Sep 2017        | LiveAssist                         |          |           |  |  |  |  |  |
| 20:00:00 Wedne            | esday, 27 Sep 2017        | LiveAssist                         |          |           |  |  |  |  |  |
| 21:00:00 Wedne            | esday, 27 Sep 2017        | LiveAssist                         |          |           |  |  |  |  |  |
| 22:00:00 Wedne            | esday, 27 Sep 2017        | LiveAssist                         |          |           |  |  |  |  |  |
| 23:00:00 Wedne            | esday, 27 Sep 2017        | LiveAssist                         |          |           |  |  |  |  |  |
| 00:00:00 Thurso           | lay, 28 Sep 2017 00:      | LiveAssist                         |          |           |  |  |  |  |  |
| 16:0                      | 0, Wednesday 27 Septembe  | r 2017 (Gap: -12:30 to 17:00:00    | 0)       |           |  |  |  |  |  |

The log is in Standby mode unless Live Assist or AutoFade is clicked on. In Standby you can add items to a log and even drag and drop items from the log into a Media Player. When you do click on Live Assist or AutoFade the item which is currently selected in the log will load into the first available Media Player and it will be waiting for the Go Button 1 to be pressed either on screen or via a Hardware Controller.

Once Go has been activated the log will begin to playout. If in Live Assist mode you can click on the Green circle **2** to change it to a Red Square which will mean after that item has played it will stop and wait for you to press play on the next item or click on the Go icon **1** again before starting again.

You can also go from Live Assist mode into Auto fade by clicking on Auto fade 3 and this will automatically Green any items which previously had a red square at the end of them.

### CREATING/MODIFYING A LOG FOR PLAYOUT

For most users there will always be a log ready to playout however you can create and modify the log (if rights allow). Below are the main ways to do this.

# ADDING OR REPLACING ITEMS

You can easily add new items to the log by dragging and dropping them from the MediaWall, Library or Favourites windows. Drag the item onto the Log Tile and then release the mouse button when the black line is in the desired place. You can also go to the *Edit* Tab of the Log Tile and click on *Add Item* and on some types a mini item browser will come up and you can pull them from there.

To replace an item, select it and click on the **Replace Item** button under the Edit Tab in the Log Tile which will bring up a pop out window of the Media Library. Find the item you would like to replace it with and click on **OK** and it will replace the previously highlighted item.

| 😑 Media Library  |    |       |         |       |             |             |           |       |       |   | -    |        | × |
|------------------|----|-------|---------|-------|-------------|-------------|-----------|-------|-------|---|------|--------|---|
| Search for       |    | v     | Ω       |       | ength: 5 se | econds 🗸    | of: 00:03 | :30 🜩 |       |   |      |        |   |
|                  |    |       | Search  |       | /earc: 105  | 0 A to 2    | 018       |       |       |   |      |        |   |
| Paria            |    |       |         |       |             |             |           |       |       |   |      |        |   |
| All Items        |    | ID    | Tit     |       | Artists     | Description | Category  | Intro | Extro | н | Vear | Ending |   |
| ▲ JJ All Songs   | E  | 54    | I'm W   | ith V | Avril Lavio | Description | Pop       | 00.00 | 03-38 |   | 2003 | chung  |   |
| 🔲 Image          | E. | 55 .  | Ston    | Sign  | Abs         |             | Pop       | 00.00 | 02:50 |   | 2005 |        |   |
| Pop              | E. | 56    | Mada    | me ł  | Stereopho   |             | Pop       | 00.00 | 03:52 |   | 2003 |        |   |
| Rock             | 5  | 57    | Fight   | Test  | The Flamir  |             | Pop       | 00.00 | 04:02 |   | 2005 |        |   |
| 🦲 RnB            | 5  | 61    | Mach    | ine ( | Commode     |             | Image     | 00:00 | 02:31 |   |      |        |   |
| ▲ 🛍 All Years    | 5  | 64    | Three   | Tim   | Commode     |             |           | 00:00 | 03:23 |   |      |        |   |
| □ 1991<br>閏 2003 | F. | 9998  | Giant   | s (Ra | Take That   |             | Pop       | 00:00 | 03:49 |   | 2017 |        |   |
| 證 2004           | 5  | 10000 | There   | 's Nc | Corrigan E  |             |           | 00:00 | 03:25 |   |      |        |   |
| 置 2005           | 5  | 10001 | Keep    | this  | Beverley K  |             | RnB       | 00:11 | 03:50 | Y | 2005 | End    |   |
| 面 2006<br>間 2014 | 5  | 10002 | Black   | Hors  | KT Tunstal  |             | Pop       | 00:10 | 02:48 | Y | 2005 | End    |   |
| 崮 2017           | 5  | 10003 | Back    | to Ba | Shapeshift  |             |           | 00:22 | 03:46 | Y |      |        |   |
|                  | 5  | 10004 | Sunris  | e     | Angel City  |             |           | 00:01 | 03:22 | Y |      | End    |   |
|                  | 5  | 10005 | Oh M    | y Go  | Basement    |             | Dance     | 00:15 | 03:25 | Y |      | Fade   | - |
|                  | 5  | 10006 | Objec   | t Of  | Dana Rayr   |             | Dance     | 00:27 | 03:07 | Y |      | End    |   |
|                  | 53 | 10007 | When    | the   | Narcotic T  |             |           | 00:17 | 03:05 | Y |      |        |   |
|                  | 5  | 10008 | Falling | g Sta | Sunset Str  |             | Dance     | 00:30 | 03:13 | Y |      | End    |   |
|                  | 5  | 10009 | Feel (  | lood  | Gorillaz    |             |           | 00:34 | 03:38 | Y |      | End    |   |
|                  | 5  | 10010 | Waiti   | ng Fc | Cabin Crev  |             |           | 00:00 | 02:43 | Y |      | Fade   |   |
|                  | 5  | 10011 | Heart   | beat  | Styles + Bi |             |           | 00:00 | 02:46 | Y |      |        |   |
|                  | 5  | 10012 | Giving  | γοι   | Kylie Minc  |             |           | 00:00 | 03:25 | Y |      | Fade   |   |
|                  | 5  | 10013 | Don't   | Phu   | Black Eyec  |             |           | 00:14 | 03:59 | Y |      | End    |   |
|                  | 5  | 10014 | Lost \  | Vithc | Hanson      |             |           | 00:17 | 03:41 |   |      | End    | ~ |
|                  |    |       |         |       |             |             |           |       |       |   | OK   | Cance  |   |

# MOVING ITEMS

To change the order of the items in the Log left click on the item you wish to move and with the button held down move the mouse pointer to the position you would like the item to be placed. Whilst moving an

item you will see a black bar appear between items to indicate where the item will be placed when you release the button.

# DELETING ITEMS

You have two options for deleting items. A Soft Delete or a permanent delete/removal.

A *Soft Delete* greys out the item in the Log (see below) enabling you to easily change your mind and click it again to re-instate the item and *Delete* which will remove the item from the Log entirely. To Soft Delete choose the Log item and from the Home Tab in the Log click on the icon above the words *Soft Delete*. If you click on the text or the disclosure triangle next to

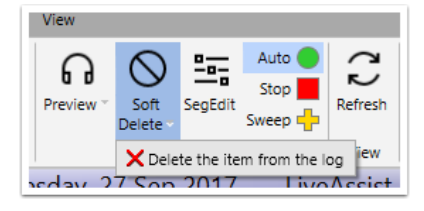

the text you can choose to permanently delete the item from the log. Within the Edit Tab in the Log both types of deletion are available as separate buttons. You can also delete items using the right click menu (see below).

| 15:00:00 | 11 | Black Horse and the Cherr  | KT Tunstall | (:11) | 2:48E 🔵  |
|----------|----|----------------------------|-------------|-------|----------|
| 15:02:48 | ß  | Waiting For A Star To Fall | Cabin Crew  |       | 2:43F 🔵  |
| 15:132   | ß  | Sunrise                    | Angel City  | (:02) | 3:22E    |
| 15:05:32 | 5  | Feel Good Inc              | Gorillaz    | (:35) | 3:38E 🔵  |
| 45 00 40 | -  | E III CI                   | C           | (24)  | 2 4 25 0 |

You are only removing the item from the log and not deleting the actual file itself from the MediaWall.

### RIGHT CLICK MENU

When you right click on an item in the log the menu on the right appears.

| 6<br>6 | Preview<br>Preview Extro                     |     |
|--------|----------------------------------------------|-----|
| G      | Insert before this item<br>Replace this Item | •   |
| 8      | Lock Item                                    |     |
|        | Set the rest of the items in this hour to    | - + |
|        | Delete the Item                              | - + |
|        | Change Log Item's Chain type                 | •   |
| 12     | Edit the item                                |     |

### SEGUE EDITING AND VOICE TRACKING

Whenever you use the Segue Editor it will use a sound output for the player and a sound input for the recorder both of which you view/change within **Settings>Media Engine** setting.

The role of the Segue Editor is to alter and 'fine tune' the way that *Myriad Playout* will perform an automated segue.

Segue Editor (Pop-Out) Mode

Within the default layout you can get to this mode by clicking on the **SegEdit** button on the Home Tab of the Log Tile. An extra undocked window will appear (see right) which is used for editing automated segues and this can also be used for recording VoiceTracks. It also allows you to adjust the 'fade' period of the outgoing item and the start point and any fade in of the next item. You can adjust these by left clicking on the green line to create a

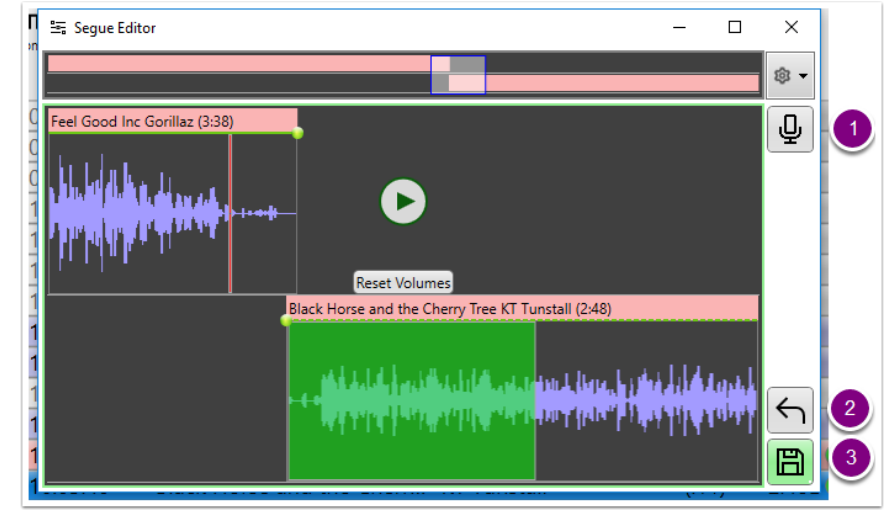

node point and dragging a node up and down to create volume envelopes. If you want to start again you can choose to **Reset Volumes** by clicking on it. When happy, click on the disk icon 3 or to discard your changes, click on the arrow icon 2. Move the mouse pointer and right click to play from that point in the item or segue.

The red line on the outgoing item is its extro point and the green highlighting around the incoming item shows its intro duration. You can resize this window to suit your needs. Clicking on the microphone 1 will enable you to record a VoiceTrack link.

### RECORDING A VOICETRACKED LINK

'Voicetracking' is a way to quickly produce a programme by dynamically inserting audio (normally voice links) between other items in the log in non-real time. By default, the last 10 seconds of the item you will be coming out of will be played enabling you to tailor the pacing of your link and the start of the next item can be fired off to do likewise into the next item. Once recorded you can also fine tune the segue to ensure it sounds the best it can.

The process requires some setup on whichever mixer desk you are using as you want to send to the recorder only your voice and not the songs you are coming out of or into. This is normally achieved by derouting the *Myriad Playout* faders from the record 'bus' enabling you to hear the audio but it not be

recorded. By only recording your voice you can move the link around within the segue without strange phasing issues happening.

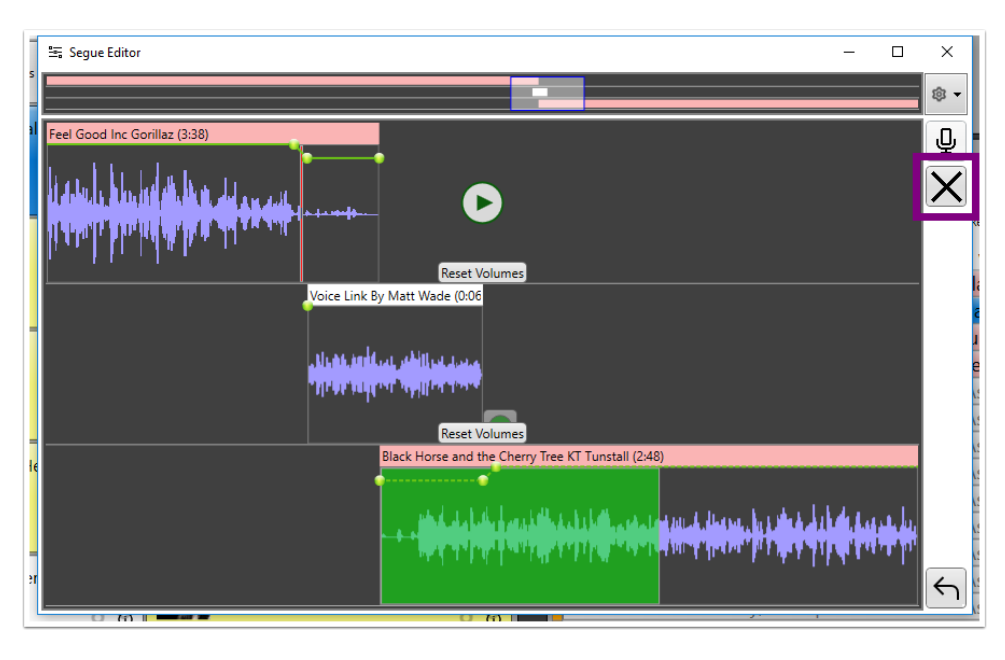

# To Record a Voice Track link

- 1. Highlight the Song / Link that you want to be playing at the **end** of your voice link.
- 2. Click on the *SegEdit* button.
- 3. Press the spacebar or click on the microphone icon and the end of the Song / Link you will be talking out of will start playing.
- Put up the mic channel fader on your desk and start speaking at the suitable point, *Myriad Playout* can be automatically set to start recording (if you have this configured in your settings).
   Alternatively, press the spacebar to start recording (or click on the Red Record Icon)
- 5. Press the spacebar to start the next Song/Link playing when you are ready.
- 6. At the end of your vocal link, press the spacebar to stop recording.

If you are talking into an ad break you will need to press the spacebar twice in short succession. You will then be asked whether you wish to save the Voice Link. If you select 'No' you can redo your link and the recording will be deleted. If you want to keep it.

7. Hit spacebar one final time will confirm that you want to save and you have finished recording your Voice Link.

You can now edit this segue and fade points of this Voice Link. If you decide that you don't like your link you can click on the X button (highlighted) and you will be asked if you wish to delete the Voice Link. You can choose Yes and it will be deleted from the MediaWall and the log or No and it will be removed from the log but still be on the MediaWall or you can click cancel to remove this box and go back to your segue.

You can then leave the segue editor window up and select with the mouse the next log item you wish to talk out of and the segue editor window will update.

When you have completely finished voice tracking items, close the segue editor window using the x in the top right of the undocked window.

If you are doing a lot of Voice Tracking we recommend you use the Voice Tracking layout. This puts the log at the bottom and a docked Segue Editor at the top.

| Freel Good Inc Gorillaz (8:38)     Image: Contract (8:38)       Image: Contract (8:38)     Image: Contract (8:38)       Image: Contract (8:3                                                                                                    |                                                 | ₽<br>×                    |
|----------------------------------------------------------------------------------------------------|-------------------------------------------------|---------------------------|
|                                                                                                    | ĸ <u>ੑੑ</u> ₩₩₩₩₩₩₩₩₩₩₩₩₩₩₩₩₩₩₩₩₩₩₩₩₩₩₩₩₩₩₩₩₩₩₩ | $\left(\leftarrow\right)$ |
| Home Edit Hour/Import Vew<br>Edit Hour/Import Vew<br>Preview Preview Pre |                                                 |                           |
| 16:00:00 J# Feel Good Inc                                                                                                    | Gorillaz (:35) 3:3                              | 38E 🔵                     |
| 16:03:38 Voice Link                                                                                                    | By Matt Wade 0.                                 | :03                       |
| 16:03:38 Ja Black Horse and the Cherry Iree                                                                                                    | KI Tunstall (:11) 2:4                           | 18E                       |
| 16:06:26 77 Falling Stars                                                                                                    | Sunset Strippers (:31) 3:1                      | I 3E 🔵                    |
| 17:00:00 Wednesday, 27 Sep 2017 17:00                                                                                                    | LiveAssist                                      |                           |

We hope this has given you a good overview of *Myriad Playout v5* and more documentation and videos are available on our website <u>broadcastradio.com</u>.